## WEBINAR - Schritt für Schritt Anleitung für Teilnehmer

1. Öffnen Sie den folgenden Link:

LINK ZUR TEILNAHME <a href="https://webconf.vc.dfn.de/jasne-de/">https://webconf.vc.dfn.de/jasne-de/</a>

2. Geben Sie Ihren Namen ein und klicken Sie auf "Betreten Sie den Raum".

| DFNVC Webconferenzen                            |                                                                                       |  |
|-------------------------------------------------|---------------------------------------------------------------------------------------|--|
| JASNE Testinar                                  |                                                                                       |  |
| Als Gast eintreten  Name  Betreten Sie den Raum |                                                                                       |  |
| Ogeben Sie Ihren<br>Veranstalter obligat        | Anmeldenamen und Ihr Kennwort ein(Für<br>orisch, für registrierte Benutzer empfohlen) |  |

3. Wenn Sie sprechen möchten, verbinden Sie Ihr Mikrofon. Klicken Sie dazu auf das Mikrofon-Icon im Menü oben:

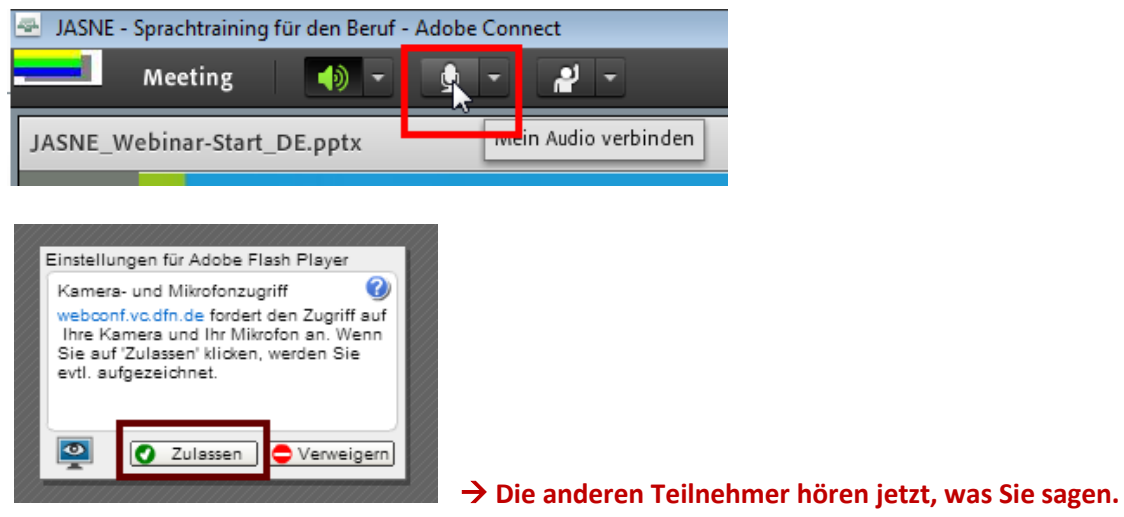

4. Wenn Sie das Mikrofon stumm schalten möchten, klicken Sie erneut auf das Mikrofon-Icon.

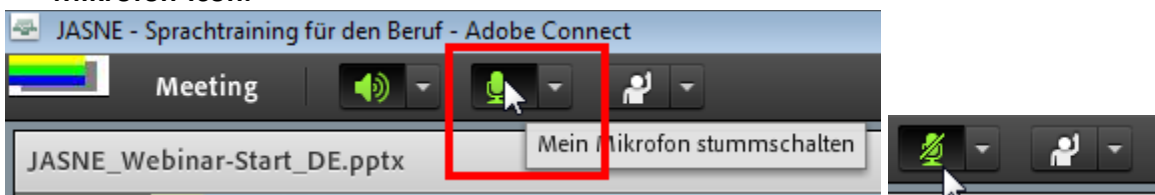

→ Nutzen Sie diese Option, wenn andere Teilnehmer sagen, dass es laut rauscht. Schalten Sie das Mikrofon nur zu, wenn Sie sprechen möchten.

- 5. Haben Sie Probleme mit dem Mikrofon?
  - a. erhöhen oder verringern Sie die Lautstärke:

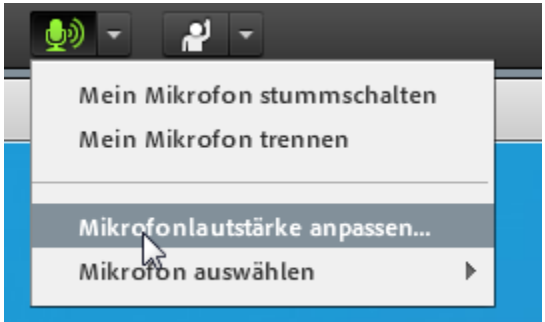

b. Prüfen Sie, ob ein anderes Mikrofon zur Auswahl steht:

| Mein Mikrofon stummschalten |                    |                                                                 |
|-----------------------------|--------------------|-----------------------------------------------------------------|
|                             |                    |                                                                 |
| -                           | Mikrofon auswählen | Microphone (3- Logitech USB Headset)<br>Microphone (2- Camera ) |

## 6. Sie hören nichts?

a. Prüfen Sie, ob der Lautsprecher Ihres Computers aktiviert ist.

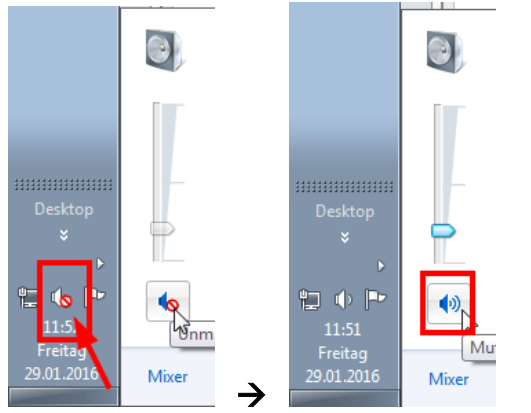

## Benötigen Sie mehr Hilfe oder Informationen?

Testen Sie unter diesem Link, ob Ihr Rechner alle Voraussetzungen erfüllt:

Falls etwas fehlt, können Sie es von dieser Seite nachinstallieren.

Deutsch: <u>https://webconf.vc.dfn.de/common/help/de/support/meeting\_test.htm</u> Englisch: <u>http://admin.adobeconnect.com/common/help/en/support/meeting\_test.htm</u>

## Weiterführende Links

- Video-Tutorial auf Englisch <u>http://www.connectusers.com/tutorials/2010/11/c8\_attending\_a\_meeting/index.php</u>
- Tutorial auf Tschechisch <u>https://vidcon.cesnet.cz/ media/app/ac/jak-zacit-ucastnici.pdf</u>